## How to create a Public Portal Account

1. Start by going to the website:

http://portal.sanbenito.courts.ca.gov/public-portal/

Or click on the dark blue tile on the County's website that says Public Portal

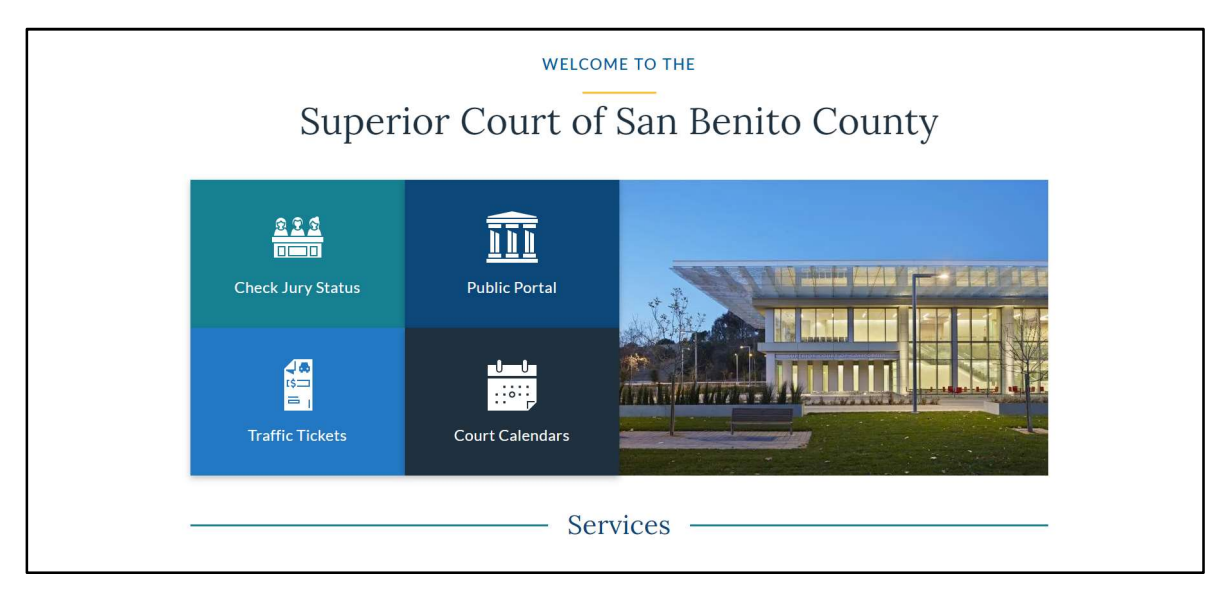

2. Click on the Register button on the Portal's home page.

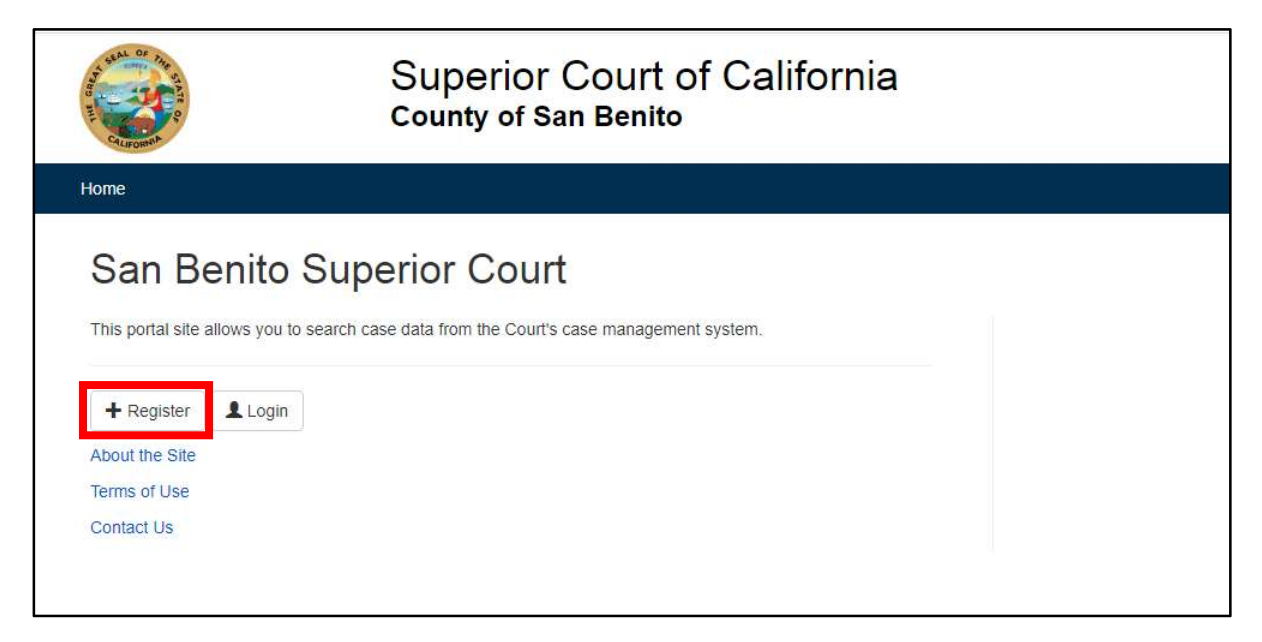

3. Enter all required information into the appropriate fields. (The email that is used for this account <u>must</u> match the email that was given or will be given to the court if you are a party on a case.)

|                                                                          | Superior Court of California<br>County of San Benito                                                              |
|--------------------------------------------------------------------------|----------------------------------------------------------------------------------------------------|
| tome                                                                     | Log                                                                                                    |
| User accoun                                                              | t                                                                                                    |
| Create new account Lo                                                    | in Request new password                                                                                           |
| E-mail *                                                                 |                                                                                                    |
| Please re-type your e-mail address<br>Personal Information<br>First Name | o confirm it is accurate.                                                                                         |
| Please enter your first name                                             |                                                                                                    |
| Please enter your Last Name Phone *                                      |                                                                                                    |
| Please enter your contact Phone                                          | Number                                                                                                    |
| Terms of Use                                                             |                                                                                                    |
| General<br>This site allows you to access                                | s the San Benito County Superior Court (Court) via a secure web server (which is also referred to as a 'Portal'). |

4. Once all personal information has been inputted, you must scroll down and review the Terms Of Use. After looking over the Terms Of Use, please select agree and complete the CAPTCHA robot test section.

|                                                 | on 'Request new password' link to reset your password.       |
|-------------------------------------------------|--------------------------------------------------------------|
| I agree with Terms of Use *                     |                                                              |
| САРТСНА                                         |                                                              |
| This question is for testing whether or not you | e a human visitor and to prevent automated spam submissions. |
| b f 11/3 C                                      |                                                              |
| What code is in the image? *                    |                                                              |
|                                                 |                                                              |
| Enter the characters shown in the image.        |                                                              |
|                                                 | 4                                                            |
| Create new account                              |                                                              |

5. After pressing the Create New Account button, you will receive an account details email with a blue link. Click on the link to get to the Reset Password page.

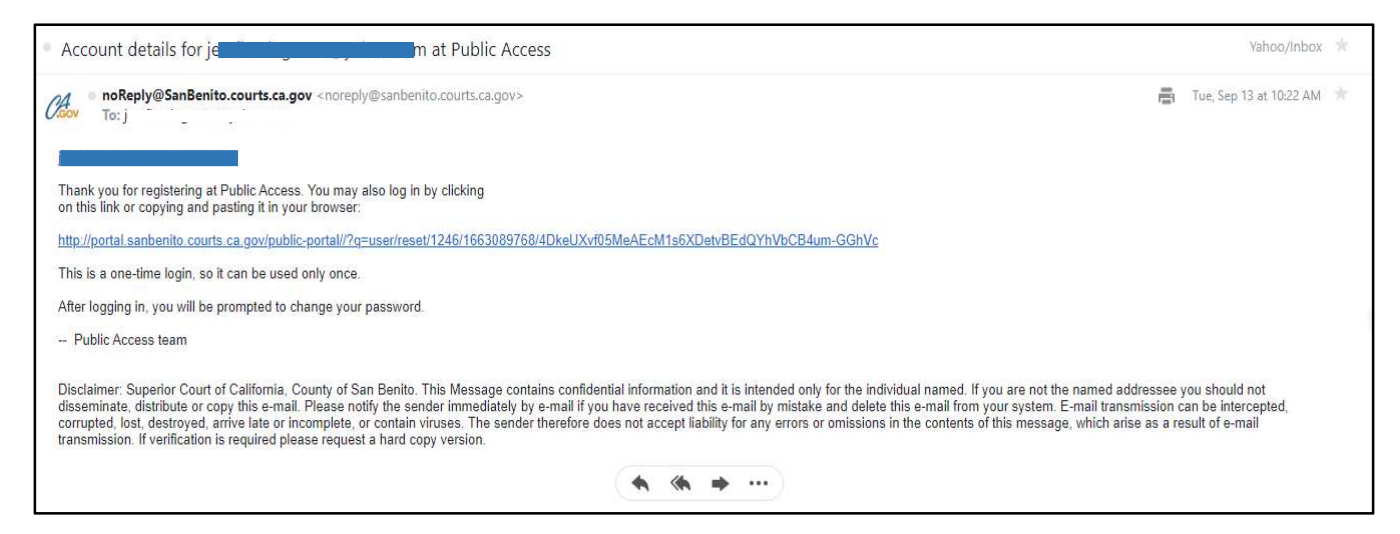

6. Once you are at the Reset password page, click on the CAPTCHA "I'm not a robot" box and then click on the Log In button.

| County of San Benito                                                                                           |
|----------------------------------------------------------------------------------------------------|
|                                                                                                    |
| This is a one-time login for <i>jentine to the second</i>                                                      |
| and will expire on Wed, 2022-09-14 10:22.                                                                      |
| Click on this button to log in to the site and change your password.                                           |
| This login can be used only once.                                                                              |
| САРТСНА                                                                                                    |
| This question is for testing whether or not you are a human visitor and to prevent automated spam submissions. |
| I'm not a robot                                                                                                |
| Log in                                                                                                    |
| Copyright © Journal Technologies, USA. All rights reserved.                                                    |

7. You will now enter your desired password for your account and confirm that your email is correct. After you have entered that information, click on the CAPTCHA "I am not a robot" box and click log in. You will then be re-directed to the Public Portal home page.

| Account My Cases                                                                                                    |
|----------------------------------------------------------------------------------------------------|
| Account Personal Information                                                                                                    |
| E-mail address *                                                                                                    |
| j <del>e ni gi i i g</del> i i ne n                                                                                                    |
| A valid e-mail address. All e-mails from the system will be sent to<br>this address. The e-mail address is not made public and will only be<br>used if you wish to receive a new password or wish to receive<br>certain news or notifications by e-mail. |
| Confirm e-mail address *                                                                                                    |
| j <b>anda sa katala na katala na katala na katala na katala na katala na katala na katala na katala na katala na k</b>                                                                                                    |
| Please re-type your e-mail address to confirm it is accurate.                                                                                                    |
| Password                                                                                                    |
| Password strengt                                                                                                    |
| Confirm password                                                                                                    |
| To change the current user password, enter the new password in both fields.                                                                                                    |
| САРТСНА                                                                                                    |
| This question is for testing whether or not you are a human visitor and to prevent automated spam submissions.                                                                                                    |
| I'm not a robot                                                                                                    |
| Save                                                                                                    |